## **Macintosh OS X - Dialup Connection**

If you are using Macintosh OS 10.2 you may be able to use the Setup Assistant to setup your Dialup connection. <u>Click here for instructions</u>. Click the Apple menu and choose **System Preferences**.

| 3     |                   |
|-------|-------------------|
| Abou  | it This Mac       |
| Get N | Mac OS X Software |
| Syste | m Preferences     |

In the System Preferences window, click **Network**. Set the **Location** to **Automatic**, and **Show** to **Modem Port**.

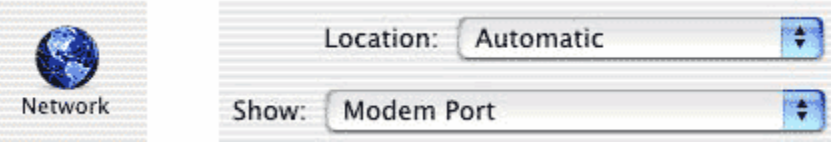

Click the TCP/IP tab.

- Choose to Configure using PPP
- Enter your DNS Numbers into the **Domain Name Servers** box.. Our numbers are 63.77.143.9 and 216.163.120.19

| TCP/IP PPP Prox                         | ies Modem                         |
|-----------------------------------------|-----------------------------------|
| Configure: Using PPP                    | •                                 |
| IP Address:<br>(Provided by PPP server) | Domain Name Servers (Optional)    |
|                                         | Search Domains (Optional)         |
|                                         | Example: apple.com, earthlink.net |

## Click the PPP tab.

- Enter LTIS for the Service Provider.
- Type in your Local Access Number into the **Telephone Number** box. This is 685-5555.
- Enter your username into the **Account Name** box, and your password into the **Password** box. Your username should be lowercase with no spaces.

| TCP/IP                | PPP Proxies                                          | Modem                             |                                     |
|-----------------------|------------------------------------------------------|-----------------------------------|-------------------------------------|
| Service Provider:     |                                                      |                                   | (Optional)                          |
| Telephone Number:     |                                                      |                                   |                                     |
| Alternate Number:     |                                                      |                                   | (Optional)                          |
| Account Name:         |                                                      | -                                 |                                     |
| Password:             | •••••                                                |                                   |                                     |
| Save Checki<br>Checki | password<br>ng this box allows<br>this Internet acco | all users of th<br>unt without en | is computer to<br>tering a password |

Click the **PPP Options** button. Check these two Session options, all other session options are your choice:

- Connect automatically when starting TCP/IP applications
- Disconnect when user logs out

| Session Options:                     |      |                   |
|--------------------------------------|------|-------------------|
| Connect automatically when starting  | g TC | P/IP applications |
| Prompt to stay connected if idle for | 15   | minutes           |
| Disconnect if idle for 15 minutes    |      |                   |
| 🗹 Disconnect when user logs out      |      |                   |
| Redial if busy PPP Provies           |      |                   |

The following **Advanced Options** should be checked:

- Send PPP echo packets
- Use TCP header compression

## Advanced Options:

| Send PPP echo packets                          |
|------------------------------------------------|
| Use TCP header compression                     |
| Connect using a terminal window (command line) |
| Use verbose logging                            |

Click OK.

Click the **Proxies** tab. LTIS does not use proxy servers. These options should **NOT** be checked. Click the **Modem** tab. Choose your modem from the pop up menu. (If your modem came with your computer, it will most likely be listed as Apple Internal 56K Modem (v.90)).

- Turn the **Sound** to **On**.
- If your phone system uses Rotary (Pulse) dialing, change the option to Pulse.

• Put a check mark next to Wait for dial tone before dialing.

| ſ        | TCP/IP P          | PPP Proxies    | Modem                    |
|----------|-------------------|----------------|--------------------------|
| Modem:   | Apple Int         | ternal 56K Mod | lem (v.90) 🛟             |
| Sound:   | ⊙ On<br>○ Off     |                |                          |
| Dialing: | ⊙ Tone<br>○ Pulse | 🗹 Wait for d   | lial tone before dialing |

Click Save.